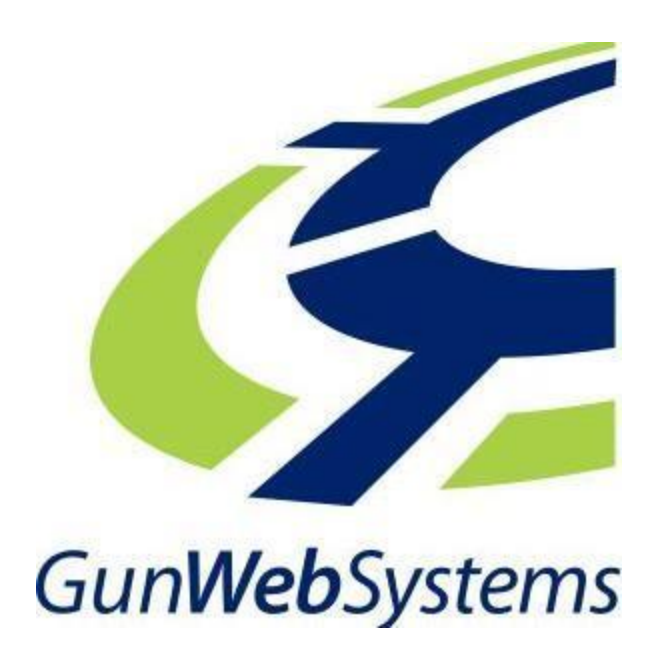

## Xebra Business Software

## Moving the Xebra Client to another PC

If you have any difficulty with following the steps outlined in this help document, please don't hesitate to contact our help team by calling (02) 4302 0160 or via email at help@gunwebsystems.com.au

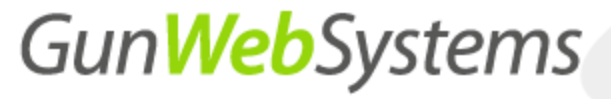

### **Document Overview**

This document outlines and explains how to move the Xebra client to another PC.

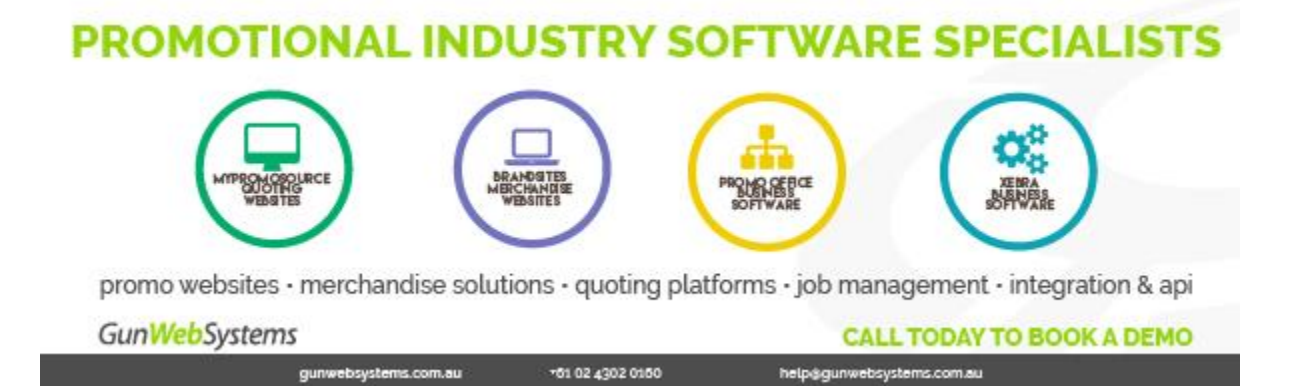

### Step 1.0

On the PC with the current client, right click the shortcut to the client and select properties on your desktop.

# Gun Web Systems

Xebra Business Software Moving the Xebra Client to another PC

| Xebra<br>Client-G | a<br>iUN                         |                                               |                                    |  |  |  |  |  |
|-------------------|----------------------------------|-----------------------------------------------|------------------------------------|--|--|--|--|--|
|                   | 🔺 🧭 xebracin - Sh                | ortcut Properties                             | ×                                  |  |  |  |  |  |
| xebrac<br>Short   | Security<br>General              | Details<br>Shortcut                           | Previous Versions<br>Compatibility |  |  |  |  |  |
|                   |                                  |                                               |                                    |  |  |  |  |  |
|                   | Target type:<br>Target location: | Application<br>Xebra Client-GUN               |                                    |  |  |  |  |  |
|                   | Target:                          |                                               |                                    |  |  |  |  |  |
|                   | Start in:                        | "C:\Users\itSupport.AzureAD\OneDrive - Gun We |                                    |  |  |  |  |  |
|                   | Shortcut key:                    |                                               |                                    |  |  |  |  |  |
|                   | Run:                             | Nomal window 🗸 🗸                              |                                    |  |  |  |  |  |
|                   | Comment:<br>Open File Lo         | Change Ic                                     | on Advanced                        |  |  |  |  |  |
|                   |                                  |                                               |                                    |  |  |  |  |  |
|                   |                                  | ОК                                            | Cancel Apply                       |  |  |  |  |  |

The client location is the file path minus the "xebracln.exe", copy this.

Step 2.0

## Gun Web Systems

#### Xebra Business Software Moving the Xebra Client to another PC

|                                                            |                                         |               |                    |                    |           | - 0                       |
|------------------------------------------------------------|-----------------------------------------|---------------|--------------------|--------------------|-----------|---------------------------|
| to Quick: Copy Patte Copy path<br>Coppeard Paste shortout. | New Tolder                              | ry Select all | ne<br>ection       |                    |           |                           |
| - · · · IT Support - OneDrive - Gun Web Systems - Desktop  | > Xebra Client-GUN > Xebra Client-GUN > |               |                    |                    |           | Search Xebra Client-GUN   |
|                                                            | -                                       | Chattan       | Data modified      | Trees              | Core.     |                           |
|                                                            |                                         | Status        | Date modified      | type               | Size      |                           |
|                                                            | CACHE                                   | 8             | 11/25/2019 11:36   | File folder        |           |                           |
|                                                            | Export                                  | 0             | 11/25/2019 11:36   | Filefolder         |           |                           |
|                                                            | fontmatch_index                         | e             | 11/25/2019 11:36   | Filefolder         |           |                           |
|                                                            | HELP                                    | 8             | 11/25/2019 11:36   | Filefolder         |           |                           |
|                                                            | imageformats                            | 8             | 11/25/2019 11:36   | Filefolder         |           |                           |
|                                                            | ODBC                                    | 8             | 11/25/2019 11:36   | File folder        |           |                           |
|                                                            | TEMP                                    | 0             | 11/25/2019 11:36   | File folder        |           |                           |
| 2                                                          | TUTORIAL                                | 0             | 11/25/2019 11:36   | File folder        |           |                           |
|                                                            | XEBRASOURCE_CACHE                       | 8             | 11/25/2019 11:36   | File folder        |           |                           |
|                                                            | anz_locenv.dat                          | 0             | 8/30/2019 3:24 PM  | DAT File           | 1 KB      |                           |
|                                                            | 📄 debug                                 | 0             | 7/12/2019 5:28 PM  | Text Document      | 7 KB      |                           |
|                                                            | DebugLog.bak                            | 0             | 2/6/2015 6:36 AM   | BAK File           | 2,049 KB  |                           |
|                                                            | DebugLog                                | 0             | 2/25/2016 2:09 PM  | Text Document      | 769 KB    |                           |
|                                                            | gdiplus.dll                             | 0             | 5/5/2004 1:53 AM   | Application extens | 1,607 KB  |                           |
|                                                            | ] glimport.dat                          | 0             | 7/11/2018 4:53 PM  | DAT File           | 1 KB      |                           |
| Click back (go back one                                    | InvestintechConversionDLL.dll           | 0             | 4/22/2006 5:57 AM  | Application extens | 1,316 KB  |                           |
| folder)                                                    | lastimage                               | 0             | 1/29/2018 12:09 PM | File               | 1 KB      |                           |
| loider)                                                    | lastOrderEntryJobNumber                 | 0             | 11/18/2019 2:55 PM | Text Document      | 1 KB      |                           |
|                                                            | lastQuoteSummaryQuoteNumber             | 0             | 11/18/2019 11:59   | Text Document      | 1 KB      |                           |
|                                                            | 🗋 locenv.dat                            | 0             | 11/21/2019 2:58 PM | DAT File           | 10 KB     |                           |
|                                                            | msvcp100.dll                            | 0             | 6/11/2011 3:58 PM  | Application extens | 412 KB    |                           |
|                                                            | msvcr100.dll                            | 0             | 6/11/2011 3:58 PM  | Application extens | 756 KB    |                           |
|                                                            | nfy4383.ind                             | 0             | 11/18/2019 12:08   | IND File           | 0 KB      | Dacta the file path above |
|                                                            | nfy78842.ind                            | 0             | 10/28/2015 12:09   | IND File           | 0 KB      | Faste the file path above |
|                                                            | <ul> <li>notify</li> </ul>              | 0             | 4/24/2018 9:25 PM  | Application        | 604 KB    | 1.22                      |
|                                                            | 🗎 notifylog                             | 0             | 11/18/2019 12:08   | Text Document      | 556 KB    |                           |
|                                                            | notifyOutlook                           | 0             | 4/24/2018 9:27 PM  | Application        | 360 KB    |                           |
|                                                            | adbcsetup                               | 0             | 4/24/2018 9:25 PM  | Application        | 616 KB    |                           |
|                                                            | prosnextcall.dat                        | 0             | 3/14/2017 10:11 AM | DAT File           | 1 KB      |                           |
|                                                            | prosnoterep.dat                         | 0             | 8/24/2015 2:32 PM  | DAT File           | 1 KB      |                           |
|                                                            | prssrch.dat                             | 0             | 12/12/2017 4:01 PM | DAT File           | 1 KB      |                           |
|                                                            | G QtCore4.dll                           | 0             | 11/8/2011 6:06 AM  | Application extens | 2,252 KB  |                           |
|                                                            | CtGui4.dll                              | 0             | 11/8/2011 6:15 AM  | Application extens | 8,147 KB  |                           |
|                                                            | reflog                                  | 0             | 10/18/2019 5:33 PM | Text Document      | 2 KB      |                           |
|                                                            | updatelog                               | 0             | 7/27/2016 5:40 PM  | Text Document      | 3 KB      |                           |
|                                                            | windpos.dat                             | 8             | 11/25/2019 11:37   | DAT File           | 5 KB      |                           |
|                                                            | wkupd.exu                               | 0             | 4/24/2018 9:25 PM  | EXU File           | 632 KB    |                           |
|                                                            | Kebra_gun_remote                        | 0             | 6/5/2015 3:11 PM   | Compressed (zipp   | 23,366 KB |                           |
| v                                                          | The start card                          | 0             |                    | A                  | 4.600     |                           |

### Step 3.0

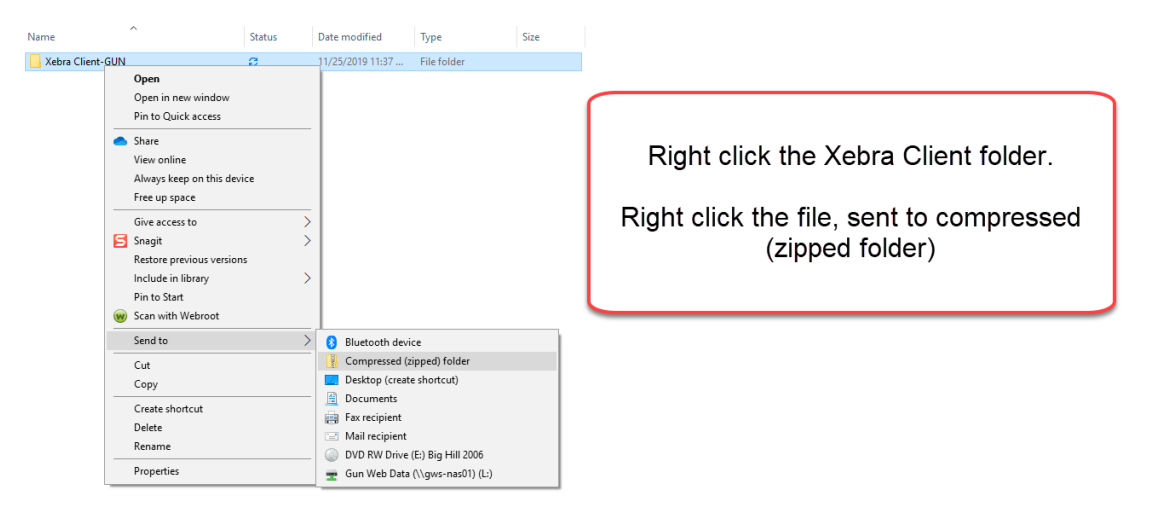

Step 4.0

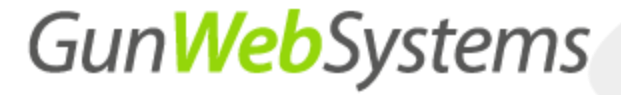

Xebra Business Software Moving the Xebra Client to another PC

Place the zipped folder in the location that you want the Xebra Client to be placed. Right click and select extract all.

| ø    | Open                       |  |
|------|----------------------------|--|
| Clie | Extract All                |  |
|      | Pin to Start               |  |
|      | 阙 Scan with Webroot        |  |
|      | Share                      |  |
|      | View online                |  |
|      | Always keep on this device |  |
|      | Free up space              |  |
|      | Open with                  |  |
|      | Give access to >           |  |
|      | Restore previous versions  |  |
|      | Send to >                  |  |
|      | Cut                        |  |
|      | Сору                       |  |
| -    | Create shortcut            |  |
|      | Delete                     |  |
|      | Rename                     |  |
|      | Properties                 |  |

In this case, the location has been set to our desktop.

Step 5.0

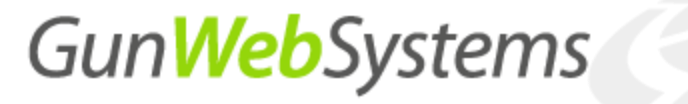

#### Create a shortcut from the client.

| * in Copy path                               | Anne New Tem *                                     | open • 🔛 Select | all                                     |                     |              |        |                        |
|----------------------------------------------|----------------------------------------------------|-----------------|-----------------------------------------|---------------------|--------------|--------|------------------------|
| ccess Paste inortout to + to + +             | folder • 论                                         | istory invert   | selection                               |                     |              |        |                        |
|                                              | open open                                          | 10              | eu.                                     |                     |              | 141.72 | 1.0.1.00.0000          |
| This PC > Desktop > Xeora Client-GUN > Xeora | Client-GUN >                                       |                 |                                         |                     |              | ×0 5   | Jarch Aebra Lilent-GUN |
|                                              | Name                                               | Status          | Date modified                           | Type                | Size         |        |                        |
|                                              | ODBC                                               | 8               | 11/25/2019 12:00                        | File folder         |              |        |                        |
|                                              | TEMP                                               | 2               | 11/25/2019 12:00                        | File folder         |              |        |                        |
|                                              | TUTORIAL                                           | 8               | 11/25/2019 12:01                        | Filefolder          |              |        |                        |
|                                              | XEBRASOURCE_CACHE                                  | 8               | 11/25/2019 12:01                        | File tolder         |              |        |                        |
|                                              | anz_locenv.dat                                     | 2               | 8/30/2019 3:24 PM                       | DAT HIE             | 1 KB         |        |                        |
|                                              | i debug                                            | 2               | 7/12/2019 5:28 PM                       | Text pocument       | 7 KB         |        |                        |
|                                              | DebugLog.bak                                       | 2               | 2/0/2015 6:56 AM                        | DAX File            | 2,049 KB     |        |                        |
|                                              | i veouglog                                         | 2               | 2/25/2010 2:09 PM                       | Text Document       | TOY KE       |        |                        |
|                                              | D elment det                                       | 0               | 2/11/2004 1:33 AM                       | Application externi | 1,007 KB     |        |                        |
|                                              | Simportan                                          | ~               | 4/13/2010 4:35 PM                       | Application extent  | 1 216 VP     |        |                        |
|                                              | latimana                                           | ~               | 1/20/2018 12:00 DM                      | Elle                | 1.69         |        |                        |
|                                              | AstOrderEntrylo -                                  | ~               | 0/2019 2-55 PM                          | Test Document       | 1 KB         |        |                        |
|                                              | Interforentiation Open                             |                 | 8/2010 11-59                            | Text Document       | 1 KB         |        |                        |
|                                              | locenv.dat                                         | istrator        | 1/2019 2:58 PM                          | DAT File            | 10 KB        |        |                        |
|                                              | msycp100.dll                                       | compatibility   | (2011 3:58 PM                           | Application extens_ | 412 KB       |        |                        |
|                                              | Pin to Start                                       |                 | /2011 3:58 PM                           | Application extens  | 756 KB       |        |                        |
|                                              | nfy4383.ind Share                                  |                 | 8/2019 12:08                            | IND File            | 0 KB         |        |                        |
| Find the Vehre Olient                        | nfy78842.ind View online                           |                 | 8/2015 12:09                            | IND File            | 0 KB         |        |                        |
| Find the Kepra Client                        | <ul> <li>notify</li> <li>Always keep of</li> </ul> | n this device   | (2018 9:25 PM                           | Application         | 604 KB       |        |                        |
|                                              | notifylog Free up space                            |                 | 8/2019 12:08                            | Text Document       | 556 KB       |        |                        |
|                                              | notifyOutlook     Give access to                   |                 | 2018 9:27 PM                            | Application         | 360 KB       |        |                        |
| Right click it and                           | Constant and Scan with We                          | tonet           | /2018 9:25 PM                           | Application         | 616 KB       |        |                        |
| aplant grants shartout                       | prosnextcall.dat                                   |                 | /2017 10:11 AM                          | DAT File            | 1 KB         |        |                        |
| select create shortcut.                      | prosnoterep.dat Restore previo                     | us versions     | /2015 2:32 PM                           | DAT File            | 1 KB         |        |                        |
|                                              | prssrch.det                                        | as records      | 2/2017 4:01 PM                          | DAT File            | 1 KB         |        |                        |
|                                              | QtCore4.dll Send to                                |                 | > (2011 6:06 AM                         | Application extens  | 2,252 KB     |        |                        |
|                                              | QtGui4.dll Cut                                     |                 | /2011 6:15 AM                           | Application extens_ | 8,147 KB     |        |                        |
|                                              | reflog Copy                                        |                 | 8/2019 5:33 PM                          | Text Document       | 2 KB         |        |                        |
|                                              | updatelog Create shorter                           | 0               | 2016 5:40 PM                            | Text Document       | 3 KB         |        |                        |
|                                              | windpos.dat Delate                                 |                 | 2/2019 12:32                            | DAT File            | 5 KB         |        |                        |
|                                              | wkupd.exu Bename                                   |                 | 2018 9:25 PM                            | EXU File            | 632 KB       |        |                        |
|                                              | z xebra_gun_remo                                   |                 | EU15 3:11 PM                            | Compressed (zipp    | 23,300 KB    |        |                        |
|                                              | Properties                                         |                 | 2015 11:18 AM                           | Shortcut            | 10 FTG VP    |        |                        |
|                                              | Value CO all                                       | 2               | 4/24/2010 9/23 PM                       | Application ad      | 216 KB       |        |                        |
|                                              | A wideringer                                       | 2               | 4/3//2019 0-27 DM                       | Application extens  | 1 006 KB     |        |                        |
|                                              | I XI SCopy                                         | a               | 12/10/2017 10-04                        | Text Document       | 10 KB        |        |                        |
|                                              |                                                    | B.J             | A REAL PROPERTY AND A REAL PROPERTY AND |                     | F 107 F 1007 |        |                        |

### Step 6.0

Create a shortcut from the client.

# Gun Web Systems

#### Xebra Business Software Moving the Xebra Client to another PC

| Name                      | Status                     | Date modified      | Type               | Size      |
|---------------------------|----------------------------|--------------------|--------------------|-----------|
| ODBC                      | Ø                          | 11/25/2019 12:00   | File folder        |           |
| TEMP                      | 0                          | 11/25/2019 12:00   | File folder        |           |
| TUTORIAL                  | c                          | 11/25/2019 12:01   | File folder        |           |
| XEBRASOURCE CACHE         | c                          | 11/25/2019 12:01   | File folder        |           |
| anz locenv.dat            | 0                          | 8/30/2019 3:24 PM  | DAT File           | 1 KB      |
| debug                     | 0                          | 7/12/2019 5:28 PM  | Text Document      | 7 KB      |
| DebugLog.bak              | 0                          | 2/6/2015 6:36 AM   | BAK File           | 2,049 KB  |
| DebugLog                  | 0                          | 2/25/2016 2:09 PM  | Text Document      | 769 KB    |
| gdiplus.dll               | 0                          | 5/5/2004 1:53 AM   | Application extens | 1,607 KB  |
| glimport.dat              | 0                          | 7/11/2018 4:53 PM  | DAT File           | 1 KB      |
| InvestintechConversionDL  | L.dll 📀                    | 4/22/2006 5:57 AM  | Application extens | 1,316 KB  |
| astimage                  | 0                          | 1/29/2018 12:09 PM | File               | 1 KB      |
| lastOrderEntryJobNu       | Open                       | 19 2:55 PM         | Text Document      | 1 KB      |
| 📄 lastQuoteSummaryQ 🚞     | 0                          | 19 11:59           | Text Document      | 1 KB      |
| 📄 locenv.dat              | Share                      | 19 2:58 PM         | DAT File           | 10 KB     |
| msvcp100.dll              | View online                | 1 3:58 PM          | Application extens | 412 KB    |
| S msvcr100.dll            | Always keep on this device | 1 3:58 PM          | Application extens | 756 KB    |
| nfy4383.ind               | Free up space              | 19 12:08           | IND File           | 0 KB      |
| nfy78842.ind              | Open file location         | 15 12:09           | IND File           | 0 KB      |
| 🔍 notify                  | Run as administrator       | 8 9:25 PM          | Application        | 604 KB    |
| notifylog                 | Troubleshoot compatibility | 19 12:08           | Text Document      | 556 KB    |
| notifyOutlook             | Pin to Start               | 8 9:27 PM          | Application        | 360 KB    |
| 🚟 odbcsetup 🛛 😡           | Scan with Webroot          | 8 9:25 PM          | Application        | 616 KB    |
| prosnextcall.dat          | Pin to taskbar             | 7 10:11 AM         | DAT File           | 1 KB      |
| prosnoterep.dat -         | Destant and in second      | 5 2:32 PM          | DAT File           | 1 KB      |
| prssrch.dat               | Restore previous versions  | 17 4:01 PM         | DAT File           | 1 KB      |
| QtCore4.dll               | Send to                    | > 1 6:06 AM        | Application extens | 2,252 KB  |
| QtGui4.dll                | Cut                        | 1 6:15 AM          | Application extens | 8,147 KB  |
| reflog                    | Copy                       | 19 5:33 PM         | Text Document      | 2 KB      |
| updatelog —               |                            | 6 5:40 PM          | Text Document      | 3 KB      |
| windpos.dat               | Create shortcut            | 19 12:32           | DAT File           | 5 KB      |
| wkupd.exu                 | Delete                     | 8 9:25 PM          | EXU File           | 632 KB    |
| 📓 xebra_gun_remote        | Rename                     | 3:11 PM            | Compressed (zipp   | 23,366 KB |
| 🚁 xebraclient - GUN       | Properties                 | 11:18 AM           | Shortcut           | 1 KB      |
| 😭 xebracin - Shortcut 🛛 — | 12                         | 19 12:05           | Shortcut           | 2 KB      |
| 🥝 xebracln                | Ø                          | 4/24/2018 9:25 PM  | Application        | 10,616 KB |
| XebraSSL.dll              | $\oslash$                  | 4/24/2018 9:25 PM  | Application extens | 216 KB    |
| 🥝 xitdesigner             | Ø                          | 4/24/2018 9:27 PM  | Application        | 1,986 KB  |
| XLSConv                   | Ø                          | 12/19/2017 10:04   | Text Document      | 10 KB     |

Paste this shortcut anywhere, for example on the desktop.

Step 7.0

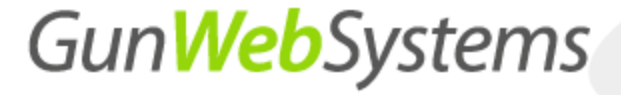

Xebra Business Software Moving the Xebra Client to another PC

Double click the shortcut to ensure it works as seen below, the Xetex Xebra Login panel is visible.

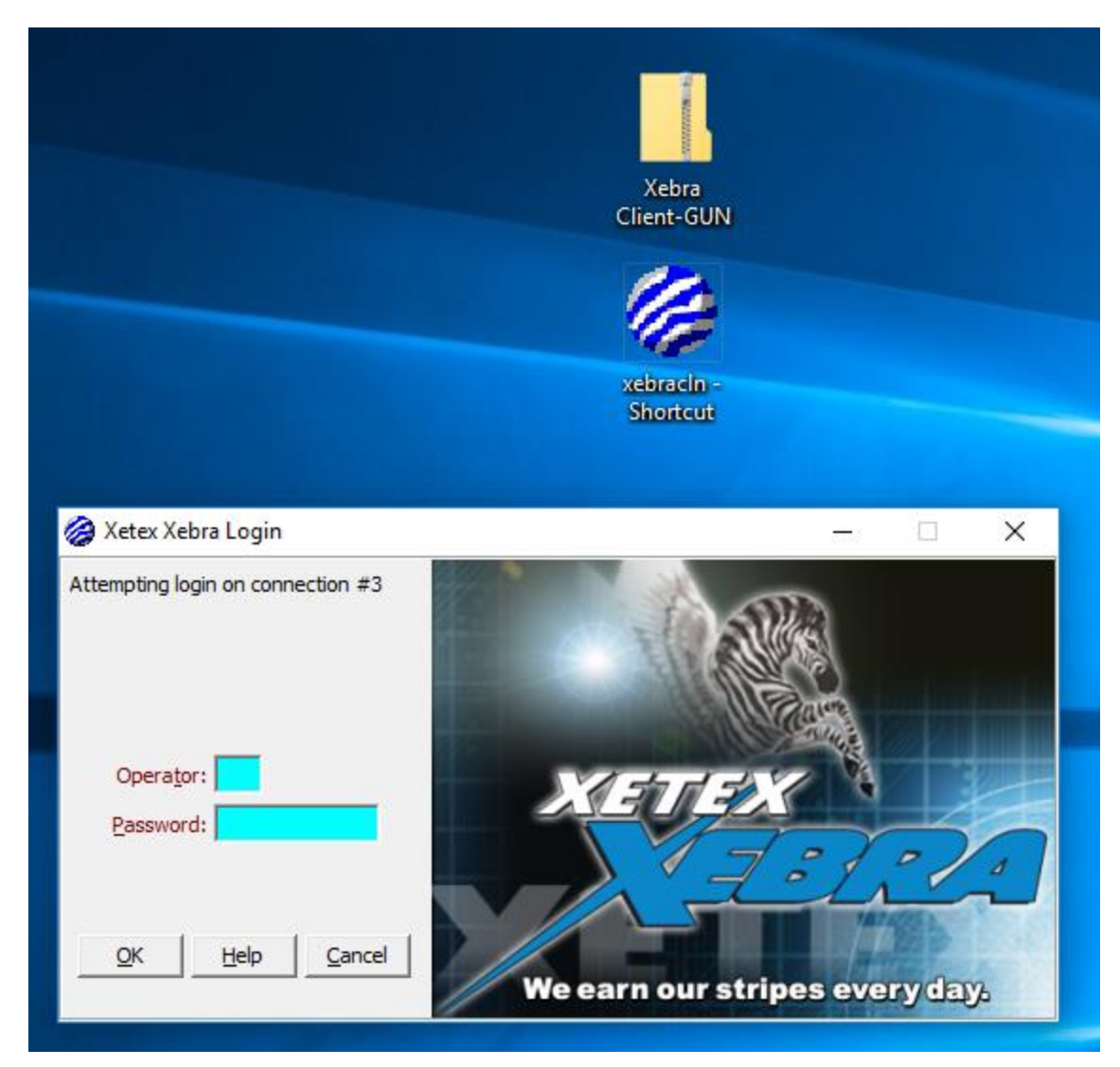

[END OF SUPPORT ARTICLE]